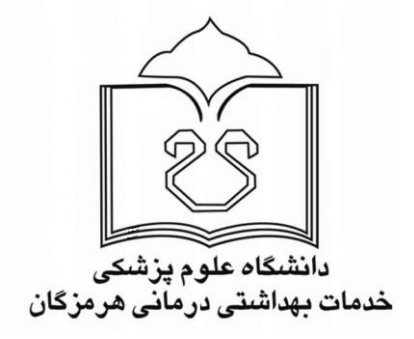

# **Publons** Future of Peer Review

داوری همتا

واحد علم سنجی دانشگاه علوم پزشکی هرمزگان

ACTIONS BROWSE COMMUNITY FAQ SIGN IN REGISTER

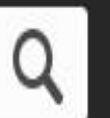

Search, or import by DOI/arXiv/PMID

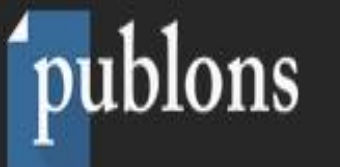

امروزه یکی از مهمترین واحدهای ارزش گذاری در پژوهش، تعداد مقالات و تعداد مقالات داوری شده برای یک پژوهشگر میباشد. اما یکی از مشکلات همیشگی پژوهش بحث داوری مقالات است. هنگامی که پژوهشگر مقاله خود را برای نشریهای ارسال میکند، تمایل دارد در کوتاهترین زمان، فرایند داوری مقاله انجام شود. از سوی دیگر هنگامی که مقالهای برای یک داور ارسال میشود، داور مایل است از سوی نشریه و یا ناشر، امتیازاتی در نظر گرفته شود. سردبیران نیز علاقمندند داوران مناسب جهت بررسی مقالات انتخاب کنند تا در کوتاهترین زمان و به بهترین شکل، مقاله به سرانجام برسد. سامانه مقالات همتا با نام Publons زیرمجموعه موسسه Clarivate Analytics است که مالکیت Web of Scieces را نیز بر عهده داشته و به ناشر خاصی وابسته نمیباشد. ثبت نام در این سامانه رایگان است.

Researchers Reviews Journals مراحل ثبت نام Reviewers Editors Publishers INSTITUTIONS

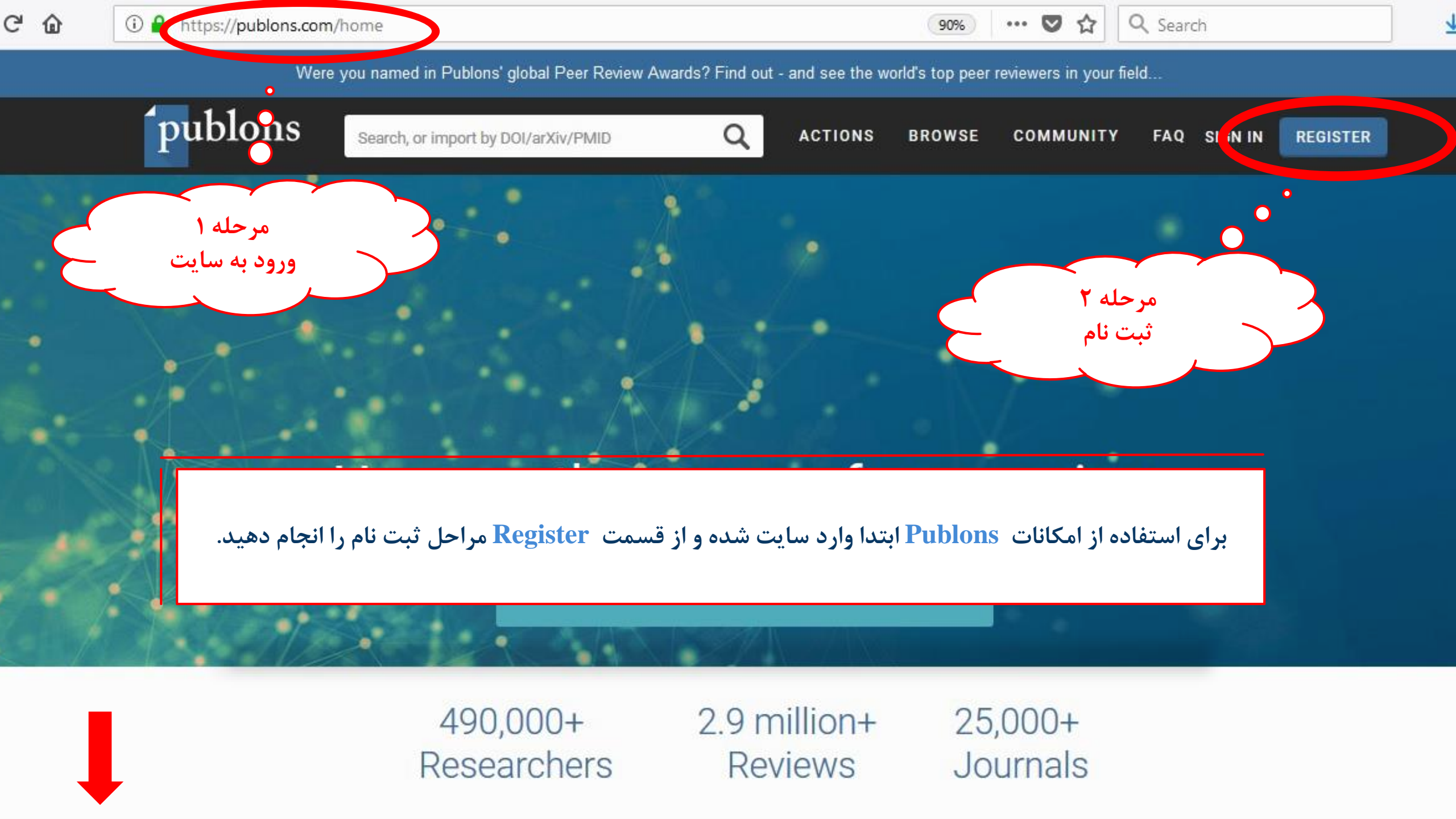

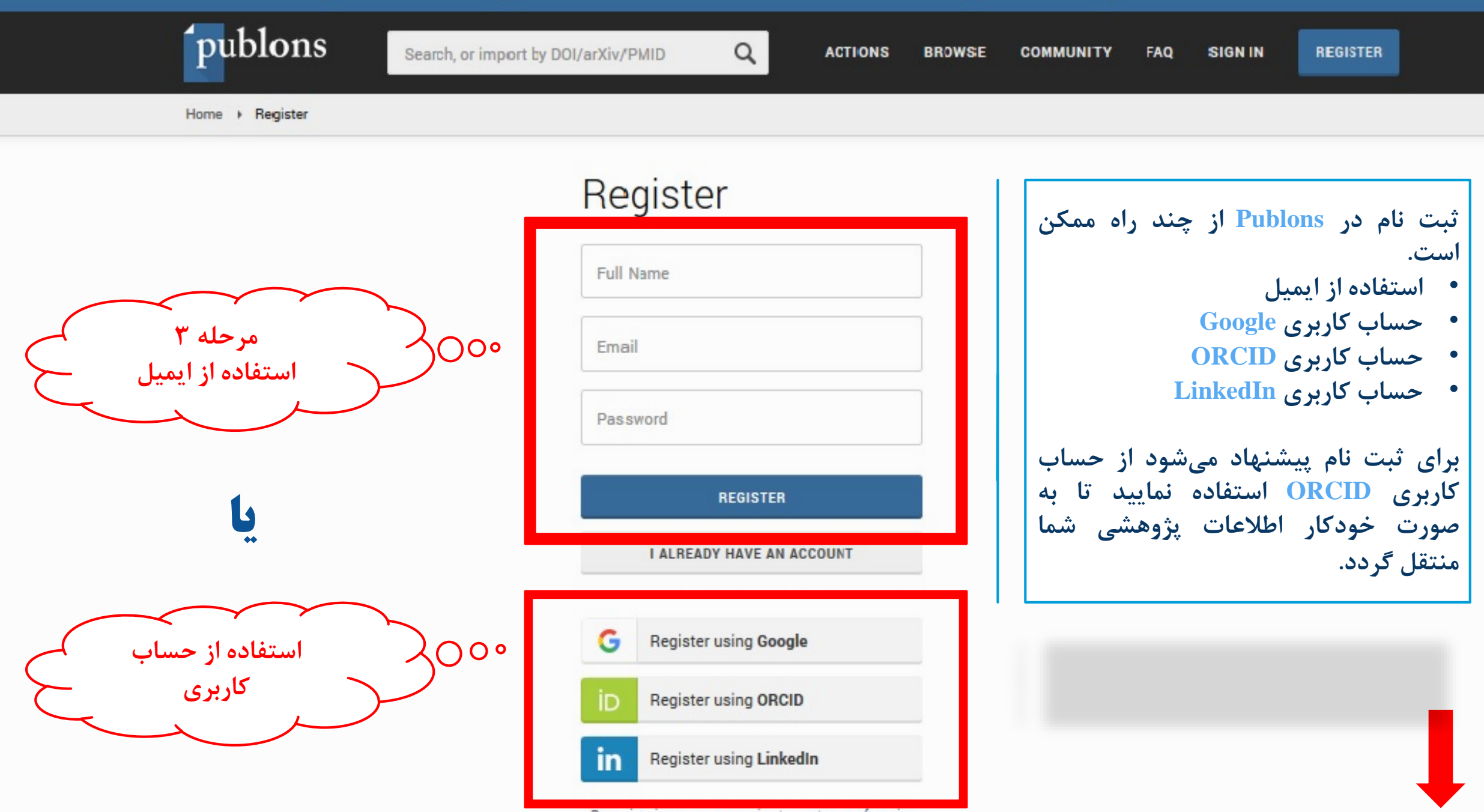

By registering you are agreeing to our terms of service

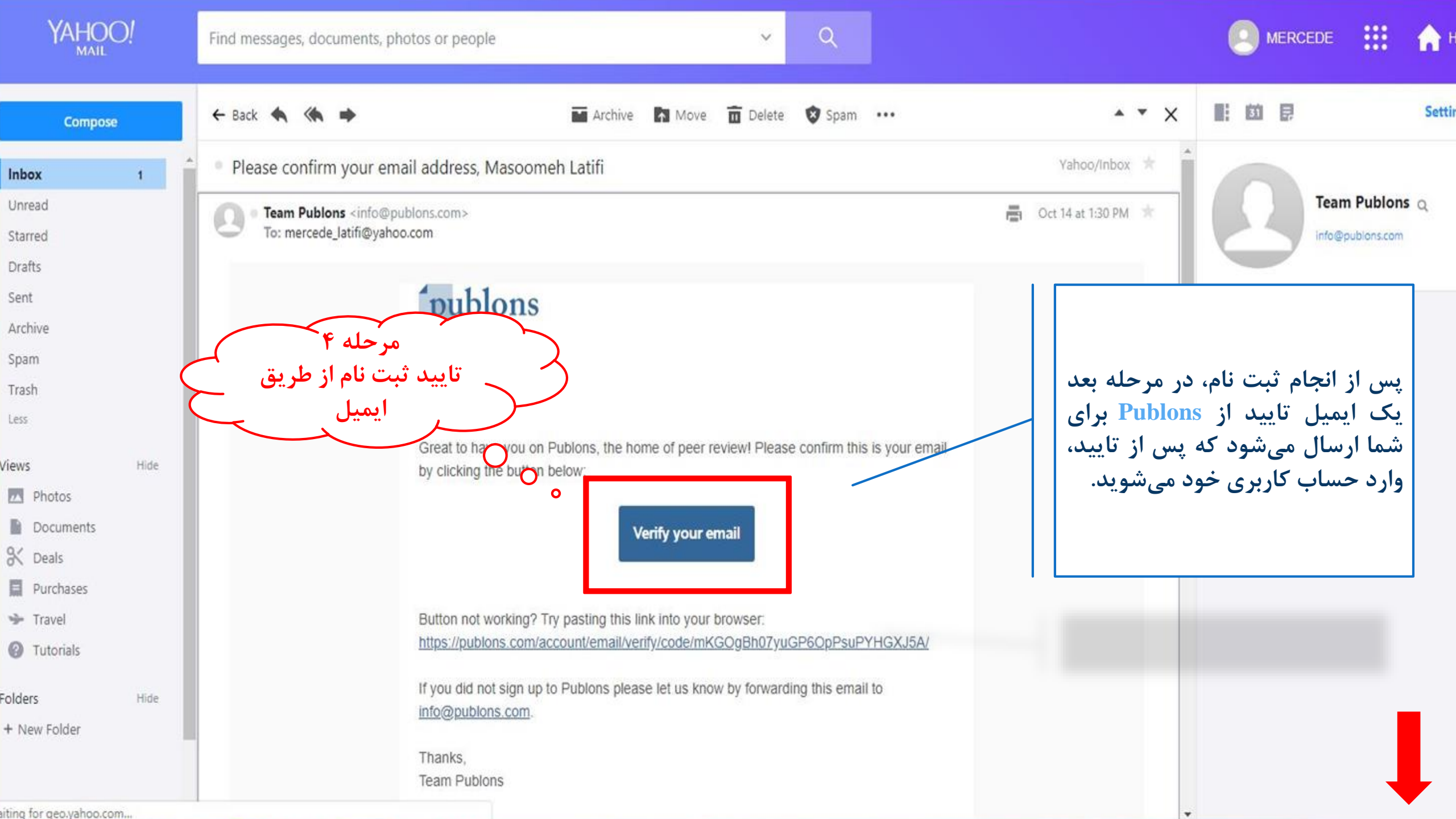

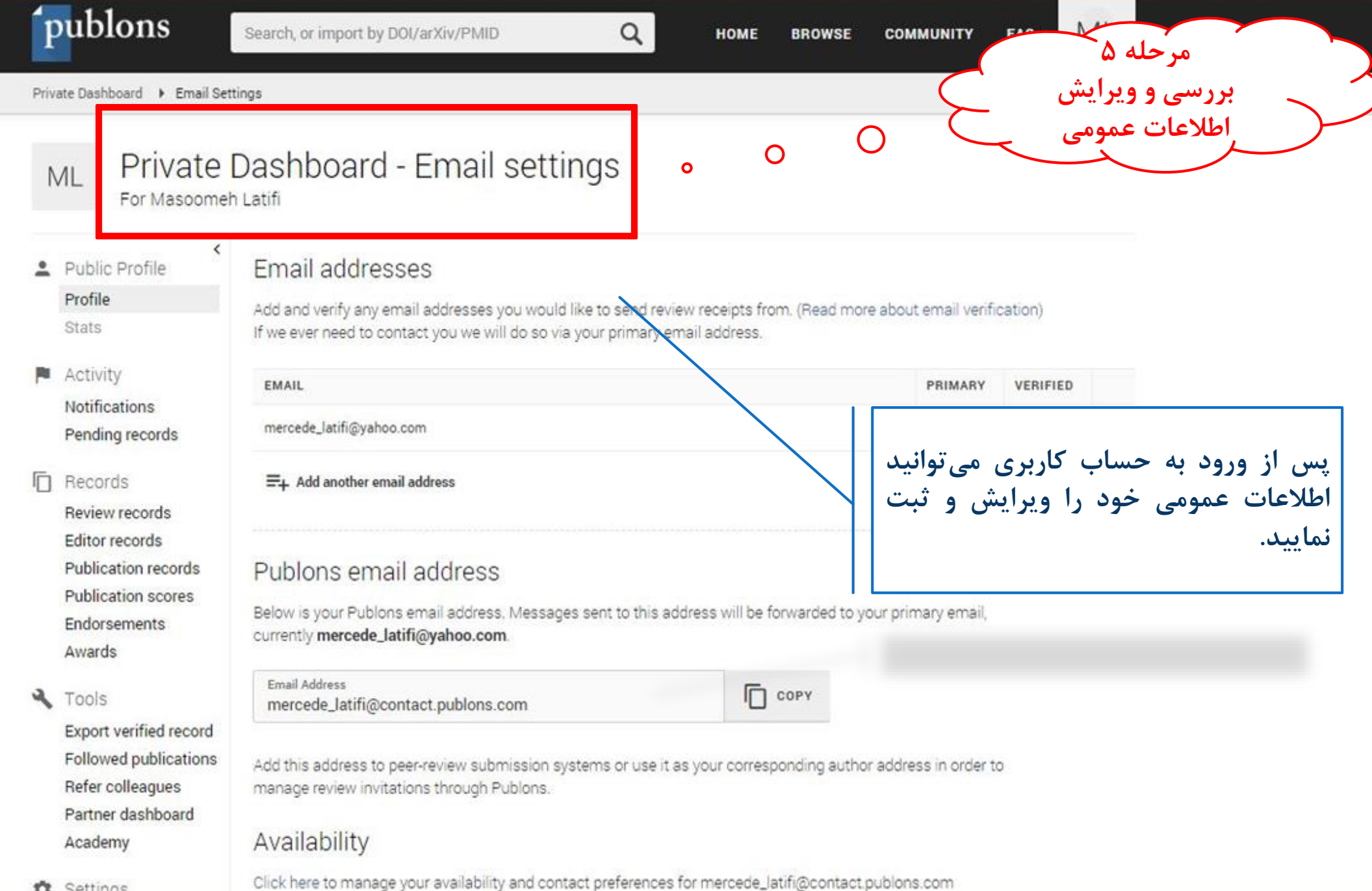

to Settinos

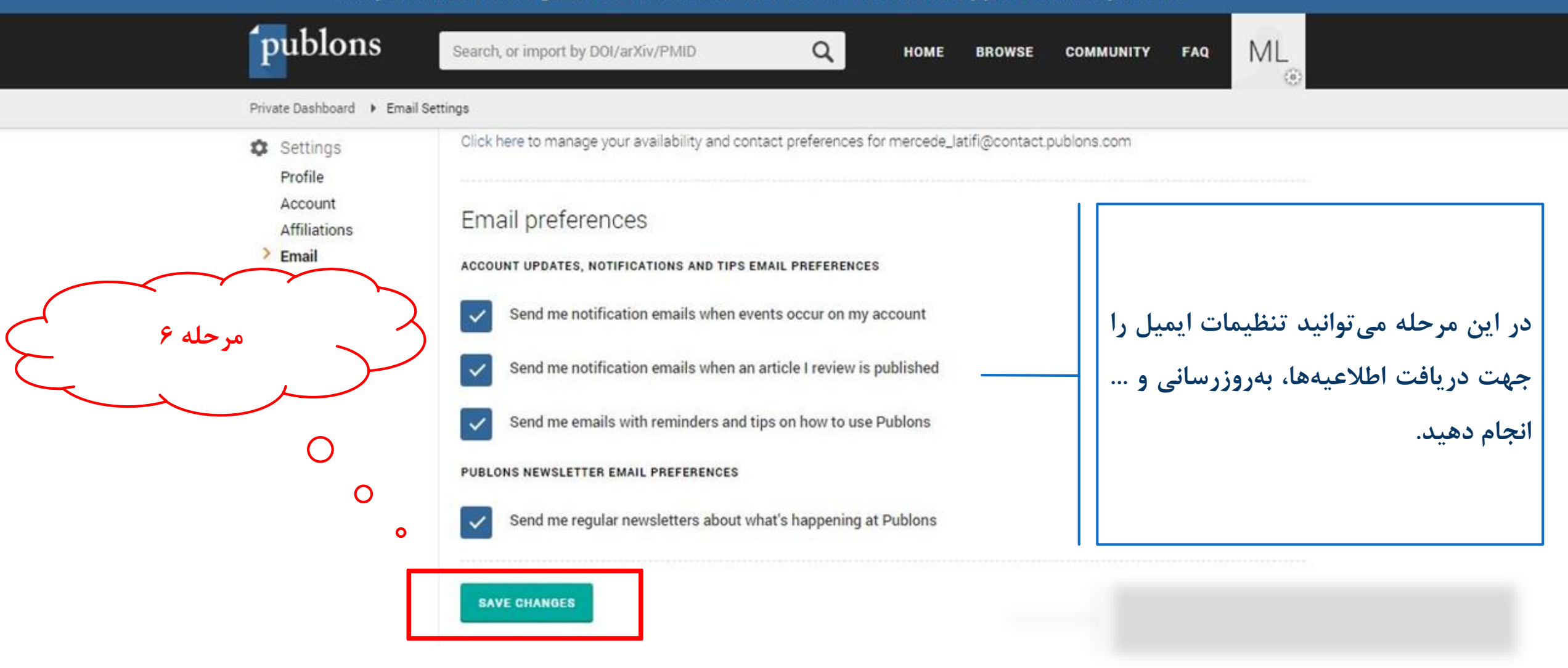

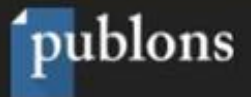

Create account

#### ....

### Welcome to Publons!

In 2 minutes you'll be set up with a profile and will know how to use peer review to get promoted.

Before we start... How many manuscripts have you reviewed in the last 12 months?

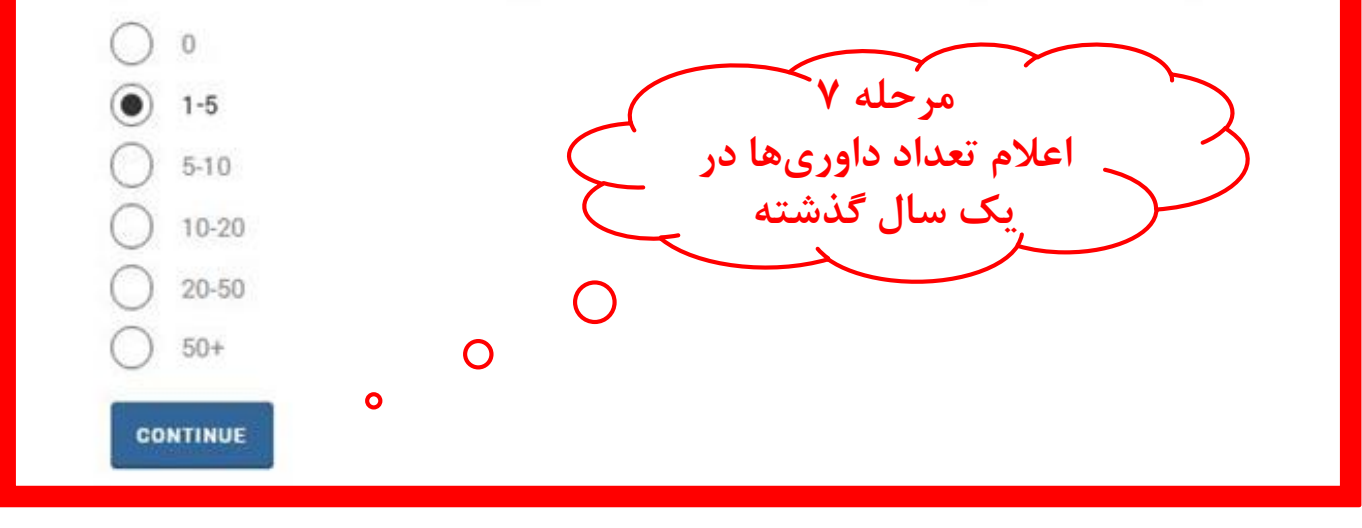

در این مرحله می توانید تعداد مقالات داوری شده توسط خود را در ۱۲ ماه گذشته انتخاب نمایید.

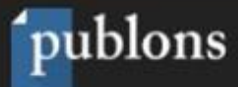

Create account

#### ....

### How can Publons help me get promoted?

We make it easy to track your peer review activity and include proof of your expertise in your promotion applications.

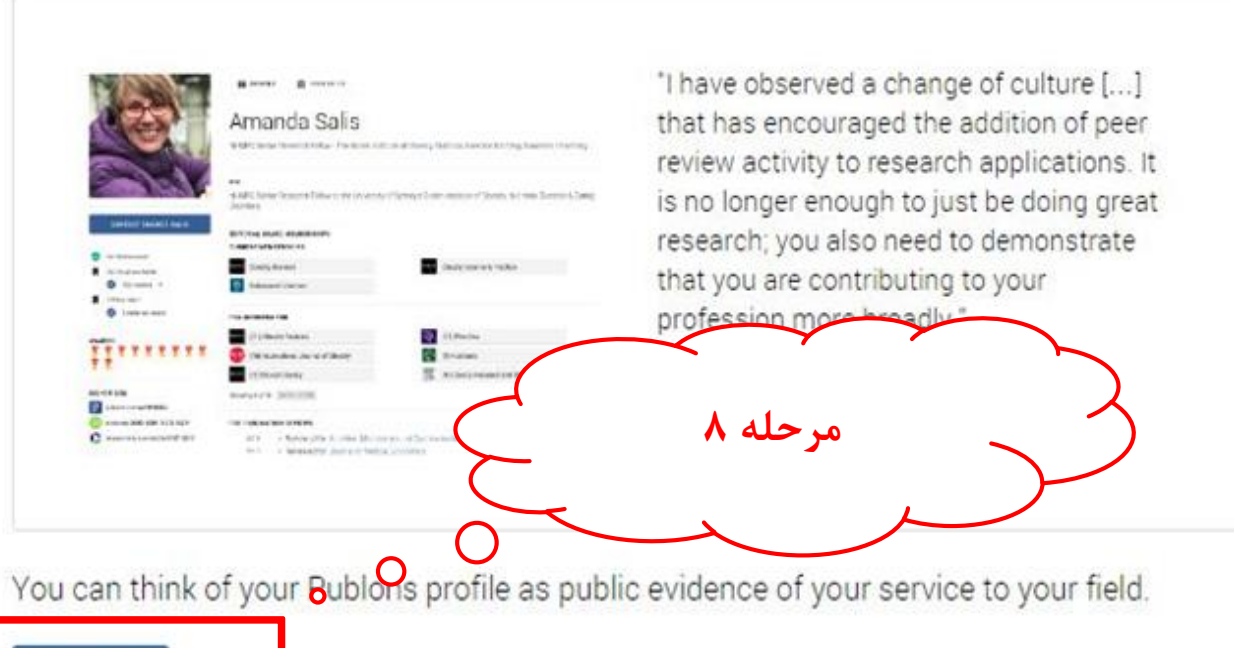

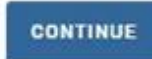

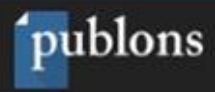

Create account

#### مرحله ۹ انتخاب حیطههای موضوعی مرتبط

نام موسسه وابس

به ان

درج کد ORCID

Ο

°°.

00.

0

0

### Set up your profile

We'll help you to add your reviews in a second. First, let's make your peer reviewer profile more professional.

0

Select or add your fields of research here.

#### Research field

INFORMATION SEEKING BEHAVIOR × LIBRARY AND INFORMATION SCIENCE × DATA MINING × HEALTH INFORMATICS ×

Pick (or add) your primary research institution in the dropdown below.

Institution Hormozgan University of Medical Sciences

Link your ORCID account.

#### 0000-0002-7197-254X

Are you on an editorial board? (You can add any additional editorial boards after completing your profile.)

Journal Name

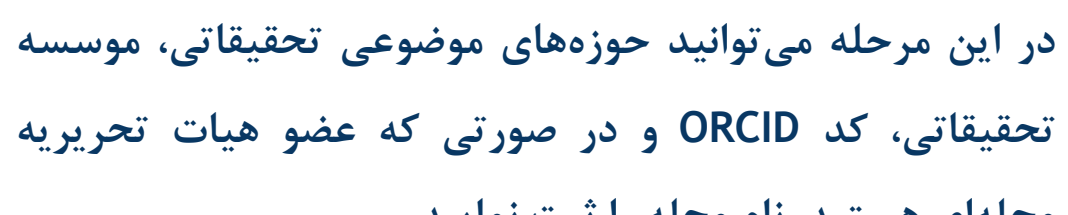

مجلهای هستید، نام مجله را ثبت نمایید.

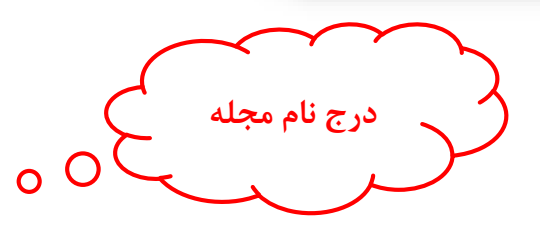

imal Name

CONTINUE

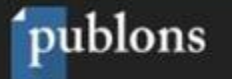

Create account

#### ....

### Add past reviews to your profile

- 1. Search your inbox for any "thank you for reviewing" emails from journals
- 2. Forward those emails to reviews@publons.com

#### Read more here.

We'll verify the reviews you send us and add them to your profile. All sensitive information is hidden by default.

For the 2,000+ journals we partner with, we can add reviews automatically. Uncheck t box below if you'd prefer to add them yourself.

Automatically add reviews from partners

I'VE FORWARDED A REVIEW

I'LL FORWARD MY PAST REVIEWS LATER

در این مرحله نحوه ثبت مقالاتی داوری شده را مشاهده کنید. شما میتوانید به صورت مستقیم با فوروارد ایمیل تشکر داوری مقالات انجام شده به ایمیل reviews@publons.com عنوان و اطلاعات مقالات را به صورت مستقیم ثبت نمایید.

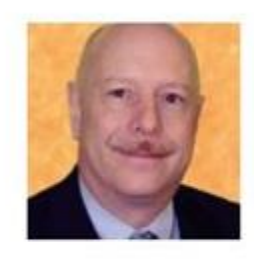

"Getting credit for a peer review has never been so easy simply forward the acknowledgment email you receive from the journal (the one thanking you for the review) on to reviews@publons.com. They take care of the rest" - Dr. Leslie Citrome, 150+ peer reviews

0

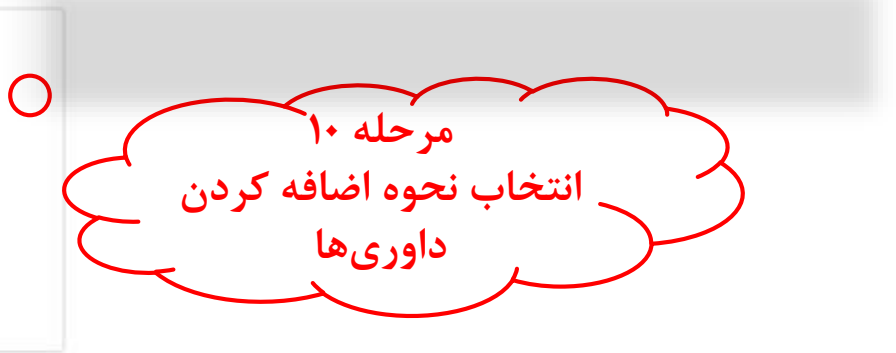

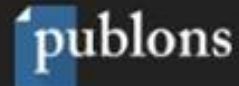

Create account

#### ....

### Add your email to Publons

This will enable you to:

- Automatically add historical and future reviews for participating publishers to your profile.
- Easily add your own past reviews from your email inbox (just forward them to reviews@publons.com).
- Receive a notification when manuscripts you've reviewed are published.

| Email                  | 1       |  |
|------------------------|---------|--|
| mercede_latifi@yahoo   | .com    |  |
|                        | 0000000 |  |
|                        |         |  |
| Company and the second |         |  |
| CONTINUE               |         |  |

در این مرحله نحوه ثبت مقالاتی داوری شده را مشاهده کنید. شما میتوانید به صورت مستقیم با فوروارد ایمیل تشکر داوری مقالات انجام شده به ایمیل reviews@publons.com عنوان و اطلاعات مقالات را به صورت مستقیم ثبت نمایید.

0

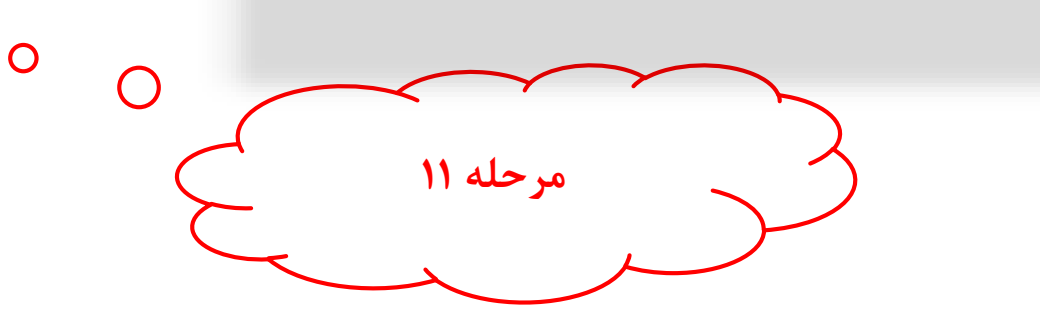

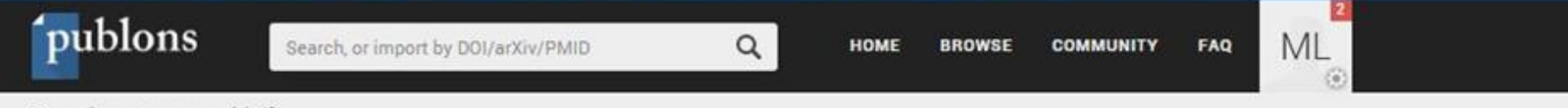

Researchers + masoomeh latifi

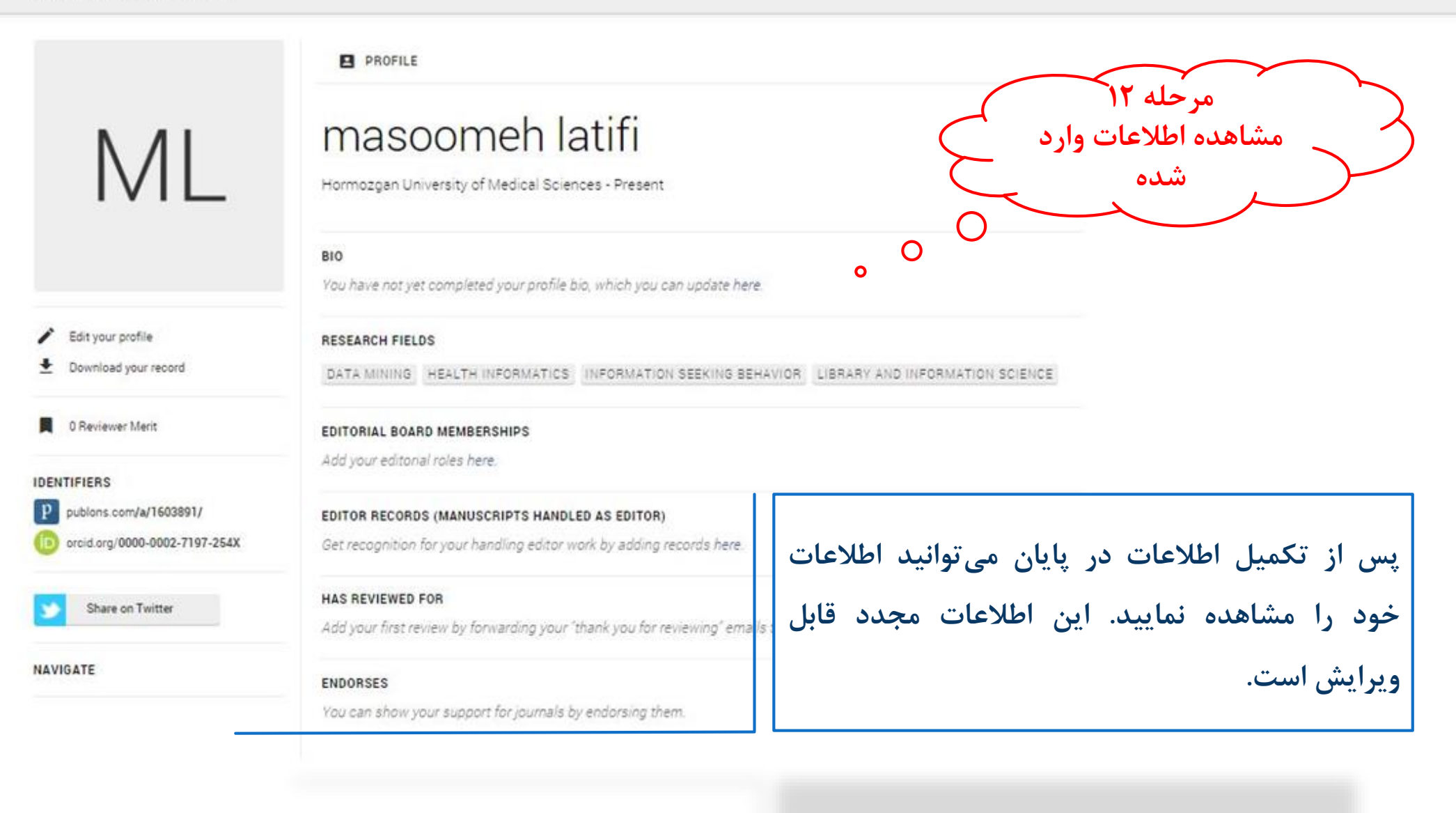

از دو راه می توان داوری های همتا را در در سامانه Publons ثبت کرد:

• به صورت دستی و از طریق ثبت اطلاعات و مشخصات مقاله به صورت خودکار

| Private Dashboard · Add a review         ML       Private Dashboard - Add a review         For Mascomeh Latifi         *       Public Profile         Profile       Stats         *       Add a pre-publication or post-publication review using the form below.         Stats       Add a pre-publication or post-publication review using the form below.         Stats       Add a pre-publication review         *       Add a pre-publication review         *       Pre-publication review         *       Pre-publication review         *       Pre-publication review         *       Pre-publication review         *       Pre-publication review         *       Pre-publication review         *       Pre-publication review         *       Pre-publication review         *       Pre-publication review         *       Pre-publication review         *       Pre-publication conference         *       Journal or conference         *       Otols         *       Tools         *       Tools         *       The article base published please enter its DOI to ensure we associate your review correctly. As it would be unification review untif the astrichory() we do not show the title of the articl                                                                                                    | Private Dashboard * Review R             | cords 🕴 Add a review                                                                                         |                 |                                            |               |                                |
|----------------------------------------------------------------------------------------------------|------------------------------------------|----------------------------------------------------------------------------------------------------|-----------------|--------------------------------------------|---------------|--------------------------------|
| ML       Private Dashboard - Add a review<br>For Mascomeh Latifi         Public Profile<br>Profile<br>Stats       Public Profile<br>Profile<br>Stats         Notifications (1)<br>Pending records       Pre-publication review<br>by our previoually written for a<br>journal or conference         Records       Dournal or conference<br>Publication records<br>Publication scores<br>Endorsements<br>Awards       Journal or conference<br>your previoually written for<br>journal or conference         Notifications records<br>Publication records<br>Publication records<br>Publication<br>Followed publications<br>Refer collagues<br>Refer collagues<br>Rest records<br>Publications       The archicle has been published please enter its DOI to ensure we associate your review correctly. As it would be<br>manuscript has been published (given a DOI or URL).<br>Import article details by entering:                                                                                                    | M Private                                |                                                                                                    |                 |                                            |               |                                |
| Image: Provide or Messomeh Latification Profile For Messomeh Latification Profile Profile Stats       Add a pre-publication or post-publication review using the form below. See here for more on the difference between the two.         Activity       Add the details of a review Jourge previously written for a Journal or conference.       Post-publication review Write a new review of a published manuscript.         Activity       Notifications (1)       Pre-publication review Jourge previously written for a Journal or conference.       Post-publication review Write a new review of a published guardence of the activity of the previously written for a Journal or conference.       Journal or conference       Journal or conference         Publication records       Journal or conference for       Date you performed the review       Import article data base published please enter its DOI to ensure we associate your review correctly. As it would be unifair to the autor(s) we do not show the title of the article or publish the content of your review until the manuscript has been published given a DOI to URL).         Import article datalis by entering:       Import article datalis by entering:                                                                                                    |                                          | Dashboard - Add a review                                                                                     |                 |                                            |               |                                |
| <ul> <li>Public Profile<br/>Profile<br/>Stats</li> <li>Add a pre-publication or post-publication review using the form below.<br/>See here for more on the difference between the two.</li> <li>See here for more on the difference between the two.</li> <li>Journal or conference.</li> <li>Journal or conference you reviewed for</li> <li>Journal or conference you reviewed for</li> <li>Journal or conference you reviewed for</li> <li>Date you performed the review</li> <li>Article</li> <li>Tools</li> <li>Seport verified record</li> <li>Followed publications</li> <li>Refer colleagues</li> <li>Brotter dishband</li> <li>Brotter dishband</li> <li>Brotter dishband</li> <li>See here first by entering:</li> </ul>                                                                                                    | For Masoome                              | Latifi                                                                                                    |                 |                                            |               |                                |
| Profile       See here for more on the difference between the two.         Profile       Stats         Stats       Pre-publication review         Activity       Notifications (1)         Pending records       Pre-publication review         Wite a new review of a published manuscript.       Post-publication review         Journal or conference.       Write a new review of a published manuscript.         Journal or conference       Journal or conference         Journal or conference you reviewed for       Date you performed the review         Publication scores       If the article has been published please enter its DOI to ensure we associate your review correctly. As it would be unfair to the author(s) we do not show the title of the article or publish the content of your review until the manuscript has been published (given a DOI or URL).         Import article details by entering:       Import article details by entering:                                                                                                    | Public Profile                           | Add a pre-publication or post-publication review                                                             | using the fo    | orm below.                                 |               |                                |
| Stats       Pre-publication review<br>you've previously written for a<br>journal or conference.       Prost-publication review<br>Write a new review of a published<br>manuscript.       Image: Pre-publication review<br>Write a new review of a published<br>manuscript.         Records       Review records<br>creas generative<br>Editor records<br>Publication scores<br>Endorsements<br>Awards       Journal or conference       Journal or conference         It to be author(s) we do not show the title of the article or published please enter its DOI to ensure we associate your review correctly. As it would be<br>unfair to the author(s) we do not show the title of the article or publish the content of your review until the<br>manuscript has been published (given a DOI to URL).                                                                                                    | Profile                                  | See here for more on the difference between the                                                              | e two.          |                                            |               |                                |
| <ul> <li>Activity<br/>Notifications (1)<br/>Pending records</li> <li>Records</li> <li>Records</li> <li>Betiew records<br/>Crass comparative<br/>Editor records</li> <li>Publication scores<br/>Endorsements<br/>Awards</li> <li>Tools</li> <li>Export verified record<br/>Followed publications<br/>Refer colleagues</li> <li>If the article has been published please enter its DOI to ensure we associate your review correctly. As it would be<br/>unfair to the author(s) we do not show the title of the article or publish the content of your review until the<br/>manuscript.</li> <li>Write a new review of a published please</li> <li>If the article has been published please enter its DOI to ensure we associate your review until the<br/>manuscript has been published (given a DOI or URL).</li> <li>Import article details by entering:</li> </ul>                                                                                                    | Stats                                    | Pre-publication review     Po                                                                                | st-publication  | n review                                   |               |                                |
| Notifications (1)       Pending records         Pending records       Journal or conference.         Journal or conference       Journal or conference         Journal or conference you reviewed for       Date you performed the review         Journal or conference you reviewed for       Date you performed the review         Validation scores       Induction scores         Endorsements       Awards         Awards       Article         If the article has been published please enter its DOI to ensure we associate your review correctly. As it would be unfair to the author(s) we do not show the title of the article or publish the content of your review until the manuscript has been published (given a DOI or URL).         Import article datails by entering:                                                                                                    | Activity                                 | Load the details of a review Wr                                                                              | ite a new revie | ew of a published                          | In This Co.   | فه کردین دامیم ها به مرم       |
| Pending records  Pending records  Journal or conference Journal or conference Journal or | Notifications (1)                        | journal or conference.                                                                                       | anuscript.      |                                            | رت تاسی با    | یہ ترین قاوری کا بہ صو         |
| <ul> <li>Records</li> <li>Review records</li> <li>Crease gosepub review</li> <li>Editor records</li> <li>Publication records</li> <li>Publication scores</li> <li>Endorsements</li> <li>Awards</li> <li>Tools</li> <li>Export verified record</li> <li>Followed publications</li> <li>Refer colleagues</li> <li>Batter of darbhoord</li> <li>Import article details by entering:</li> </ul>                                                                                                    | Pending records                          |                                                                                                    |                 |                                            | نوان، DOI و 📋 | ن اطلاعات مقاله مانند <i>ع</i> |
| Review records<br>Creats get-publication<br>Editor records       Journal or conference you reviewed for       Date you performed the review         Publication records<br>Publication scores<br>Endorsements<br>Awards       Journal or conference you reviewed for       Date you performed the review         If the article has been published please enter its DOI to ensure we associate your review correctly. As it would be<br>unfair to the author(s) we do not show the title of the article or publish the content of your review until the<br>manuscript has been published (given a DOI or URL).         Import article details by entering:                                                                                                    | Records                                  | lournal or conference                                                                                        |                 |                                            |               |                                |
| Editor records         Publication records         Publication scores         Endorsements         Awards         Awards         Tools         Export verified record         Followed publications         Refer colleagues         Refer colleagues         Import article details by entering:                                                                                                    | Review records<br>Create post-pub review | Southar of conterence                                                                                        |                 |                                            |               |                                |
| Publication records Publication scores Endorsements Awards Awards Article If the article has been published please enter its DOI to ensure we associate your review correctly. As it would be unfair to the author(s) we do not show the title of the article or publish the content of your review until the manuscript has been published (given a DOI or URL). Import article details by entering: Import article details by entering:                                                                                                    | Editor records                           | Journal or conference you reviewed for                                                                       |                 | Date you performed the review              |               |                                |
| Endorsements         Awards         Awards         Article         Tools         Export verified record         Followed publications         Refer colleagues         Import article details by entering:                                                                                                    | Publication records                      |                                                                                                    |                 |                                            |               |                                |
| Awards       Article         Y Tools       If the article has been published please enter its DOI to ensure we associate your review correctly. As it would be unfair to the author(s) we do not show the title of the article or publish the content of your review until the manuscript has been published (given a DOI or URL).         Refer colleagues       Import article details by entering:                                                                                                    | Endorsements                             |                                                                                                    |                 |                                            |               |                                |
| If the article has been published please enter its DOI to ensure we associate your review correctly. As it would be         Export verified record         Followed publications         Refer colleagues         Pattere datablacard                                                                                                    | Awards                                   | Article                                                                                                    |                 |                                            |               |                                |
| Export verified record       unfair to the author(s) we do not show the title of the article or publish the content of your review until the         Followed publications       manuscript has been published (given a DOI or URL).         Refer colleagues       Import article details by entering:                                                                                                    | 🔧 Tools                                  | If the article has been published please enter its DOI to                                                    | ensure we as    | sociate your review correctly. As it would | be            |                                |
| Followed publications     Import article details by entering:       Refer colleagues     Import article details by entering:                                                                                                    | Export verified record                   | unfair to the author(s) we do not show the title of the a manuscript has been published (given a DOL or UBL) | article or publ | ish the content of your review until the   |               |                                |
| Refer colleagues Import article details by entering:                                                                                                    | Followed publications                    | manassing has even parished (given a boil of one).                                                           |                 |                                            |               |                                |
|                                                                                                    | Heter colleagues                         | Import article details by entering:                                                                          |                 |                                            |               |                                |

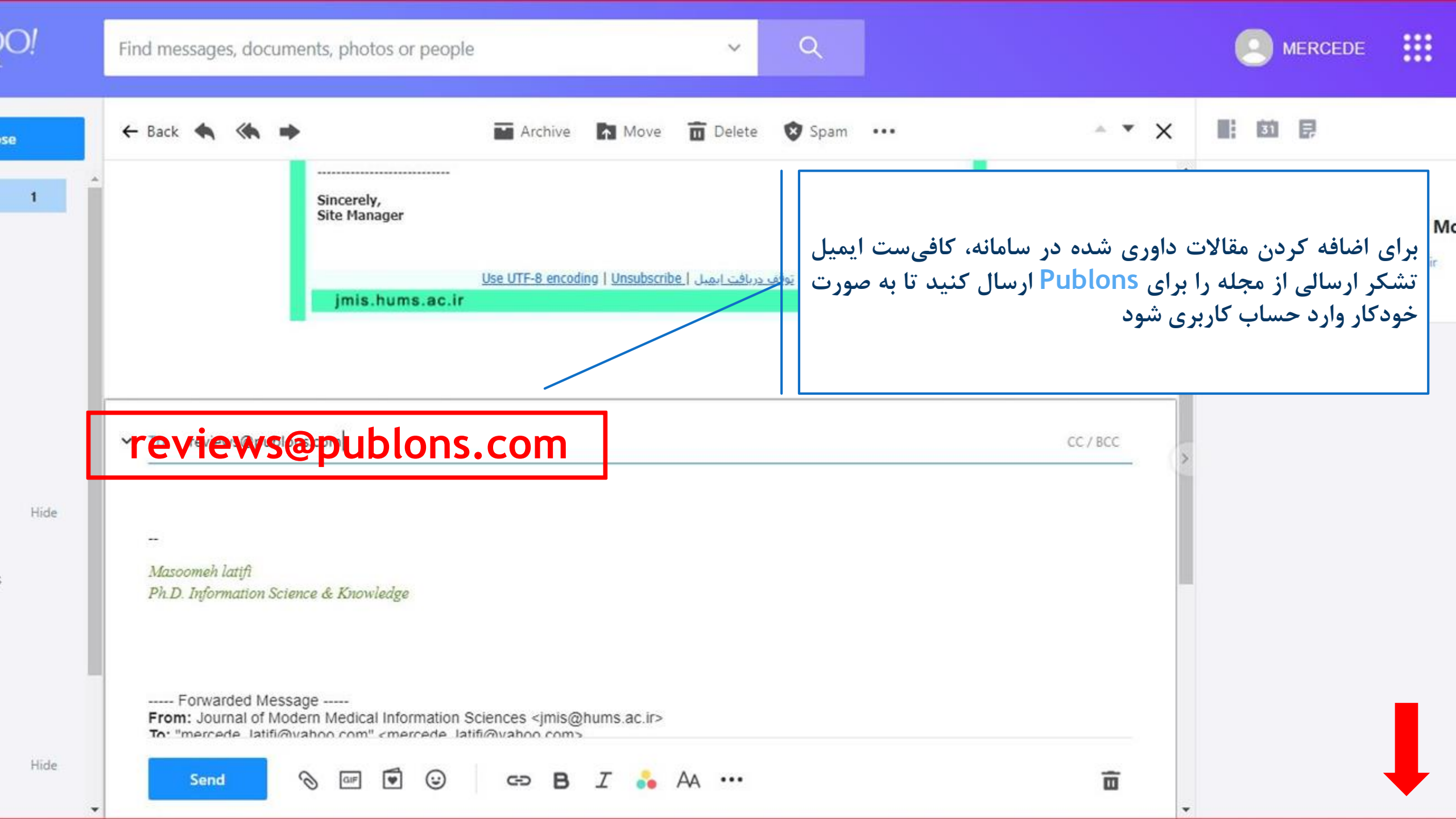

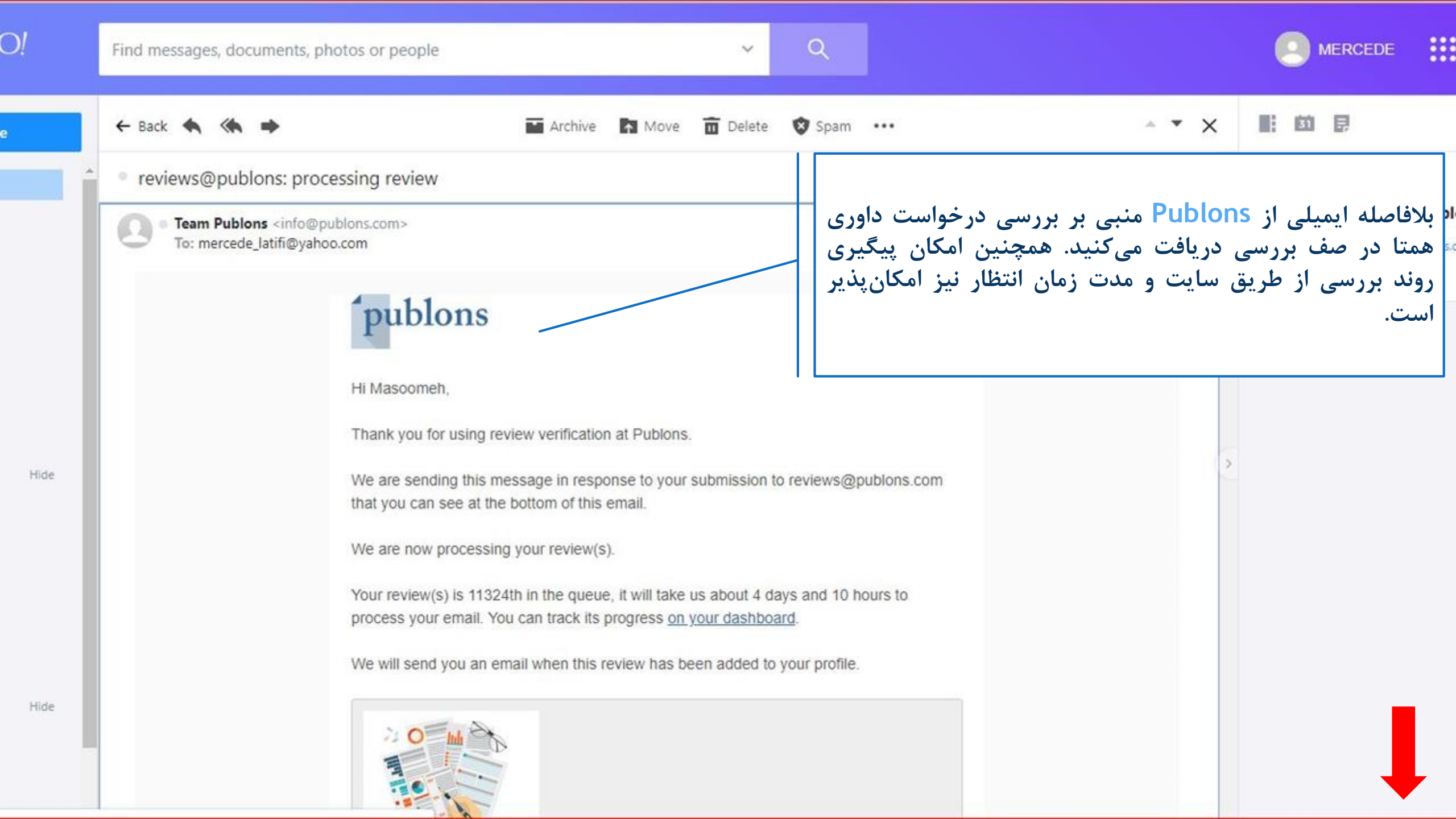

Private Dashboard - Pending records

ML

For Masoomeh Latifi

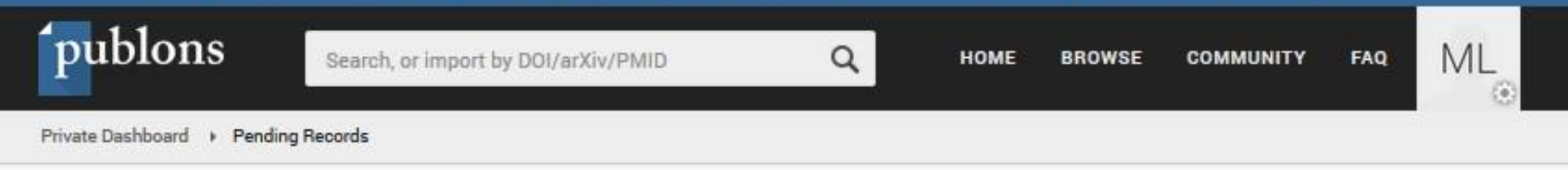

| • | Public Profile                                                                                                    | ROLE           | DATE •     | SUBJECT                                   | REFERENCE                  | STATUS                  | POSITION                    | TIME TO PR |   |
|---|----------------------------------------------------------------------------------------------------|----------------|------------|-------------------------------------------|----------------------------|-------------------------|-----------------------------|------------|---|
|   | Profile<br>Stats                                                                                                   | Reviewer       | 2018-10-15 | Fw: Thanks letter for revie               | R#2037096                  | Processing              | 10946th                     | 4 days and |   |
| - | Activity                                                                                                    | Reviewer       | 2018-10-15 | Fw: Thanks letter for revie               | R#2037085                  | Processing              | 10939th                     | 4 days and |   |
| > | Notifications<br>Pending records                                                                                   | Reviewer       | 2018-10-15 | Fw: Thanks letter for revie               | R#2037080                  | Processing              | 10936th                     | 4 days and |   |
|   | Records<br>Review records<br>Editor records<br>Publication records<br>Publication scores<br>Endorsements<br>Awards | No more result |            | ر صف بررسی و وضعیت<br>Pendir مشاهده کنید. | مای همتای در<br>ng records | یست داوری<br>از در قسمت | می توانید ل<br>- هر کدام را |            | 3 |

#### Private Dashboard - Reviews ML

For Masoomeh Latifi

<

- Public Profile Profile Stats
- Activity Notifications Pending records

Records

ADD A REVIEW

Add or load a review using the button above, edit existing reviews by clicking in the Edit column, or add value to existing reviews by clicking in the Progress column.

Use filters to display results by verification status, visibility settings, and more. SHOW FILTERS

| > | Review records                  | DATE •     | MANUSCRIPT                  | JOURNAL           | PROGRESS  | EDIT | VIEW | CITATIONS | ALTMETRIC |
|---|---------------------------------|------------|-----------------------------|-------------------|-----------|------|------|-----------|-----------|
| 1 | Publication records             | 2018-08-08 | Evaluation of factors aff   | Journal of Modern | 🔮 🗋 🕁 🏷 🕅 | 1    | Z    | (20)      | Ξ.        |
| 1 | Endorsements                    | 2018-08-04 | Management Status of B      | Journal of Modern | 9 🛛 🕁 🏷 🖿 | 1    |      | 20<br>20  | 2         |
| 1 | Awards                          | 2018-08-01 | Drawing the map of scie     | Journal of Modern | 🔮 🗖 🕁 🍽 🔟 | 1    | Z    | 122       | 2         |
|   | Tools<br>Export verified record | 2018-08-01 | The role of hospital librar | Journal of Modern | 🔮 🛛 🕁 🗞 🖿 | 1    | Ø    |           | 8         |

پس از تایید درخواستها، داوریهای همتای ثبت شده در بخش Review records قابل مشاهده میباشد.

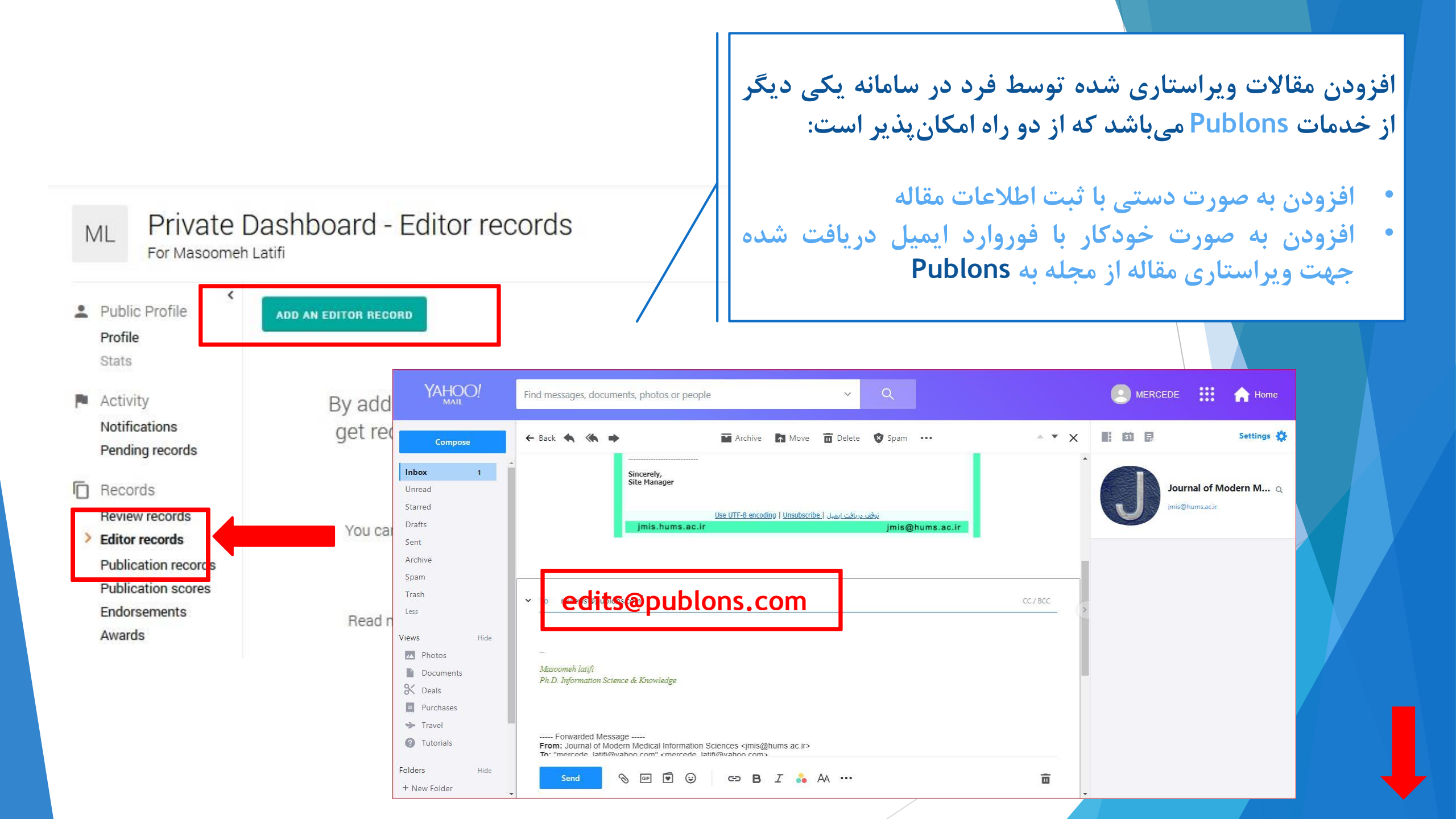

از خدمات دیگر Publons افزودن مقالات منتشر شده توسط خود فرد است که از دو راه امکانپذیر میباشد.

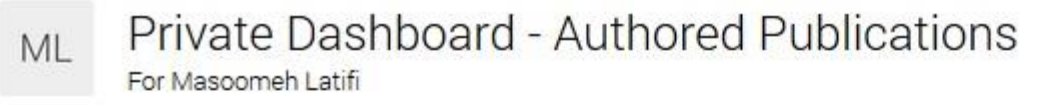

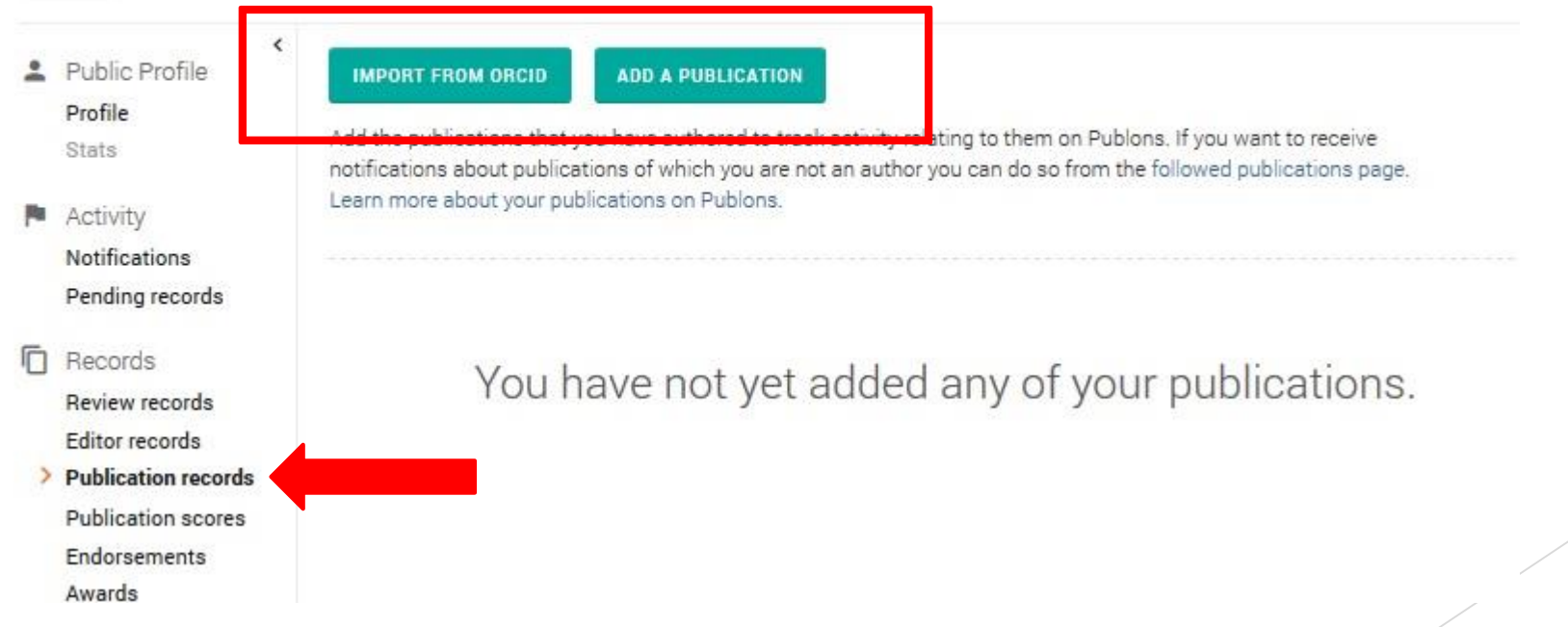

#### Private Dashboard - Authored Publications ML

For Masoomeh Latifi

| Stats<br>Activity                                                           | Add the publ<br>notifications<br>Learn more a | lications that you have authored<br>s about publications of which you<br>about your publications on Publo | to track activity relatin<br>are not an author you<br>ns. | g to them on Publons. If you want<br>can do so from the followed public | to receive<br>cations page. |
|-----------------------------------------------------------------------------|-----------------------------------------------|----------------------------------------------------------------------------------------------------|-----------------------------------------------------------|-------------------------------------------------------------------------|-----------------------------|
| Notifications                                                               | TRATEARS                                      |                                                                                                    |                                                           |                                                                         |                             |
| Pending records                                                             | Import articl                                 | le details by entering:                                                                                   |                                                           |                                                                         |                             |
| Records<br>Review records                                                   | Article DO                                    | ม, PubMed ID, or arXiv                                                                                    | or                                                        | Article title                                                           |                             |
| Editor records<br>Publication records<br>Publication scores<br>Endorsements |                                               |                                                                                                    |                                                           |                                                                         | IMPORT                      |
|                                                                             | _                                             |                                                                                                    |                                                           |                                                                         |                             |

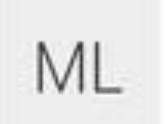

## Private Dashboard - Authored Publications

For Masoomeh Latifi

| •                | Public Profile     Profile                                                                   | IMPOR     | T FRO           | M ORCID ADD A PUBLICATION                                                     |                                                                       |                                             |                                                     |             |
|------------------|----------------------------------------------------------------------------------------------|-----------|-----------------|-------------------------------------------------------------------------------|-----------------------------------------------------------------------|---------------------------------------------|-----------------------------------------------------|-------------|
|                  | Stats                                                                                        | Add the p | oublications al | ations that you have authored to tra-<br>bout publications of which you are n | ck <del>activity relating to th</del><br>0t , , lu, ∼ ly blutyl, ty b | iom on Publions, If you                     | <u>uwant to rocolu</u>                              | ae.         |
| -                | Activity<br>Notifications                                                                    | Learn mo  | ore ab          | out your publications on Publons.                                             | طریق ارتباط با حساب<br>روی این گزینه انتقال                           | لدام نمایید. با کلیک بر<br>آنی انجام میشود. | ه شطور اطاقه ه<br>ناربری ORCID اق<br>طلاعات به صورت | 5<br>5<br>1 |
|                  | Pending records                                                                              | DATE      | ۲               | TITLE                                                                         | JOURNAL                                                               | ACTIVITY                                    | CITATIONS                                           | ALTM        |
| Record<br>Review | Records<br>Review records                                                                    | 2018      |                 | Postmastectomy Information Nee                                                | Advanced Biomedic                                                     | /:0                                         | a.                                                  | ş           |
| >                | Editor records<br><b>Publication records</b><br>Publication scores<br>Endorsements<br>Awards | No more   | results         |                                                                               | بل مشاهده میباشند.                                                    | مافه شدن، در لیست قا                        | ىقالات پس از اذ                                     | ٥           |

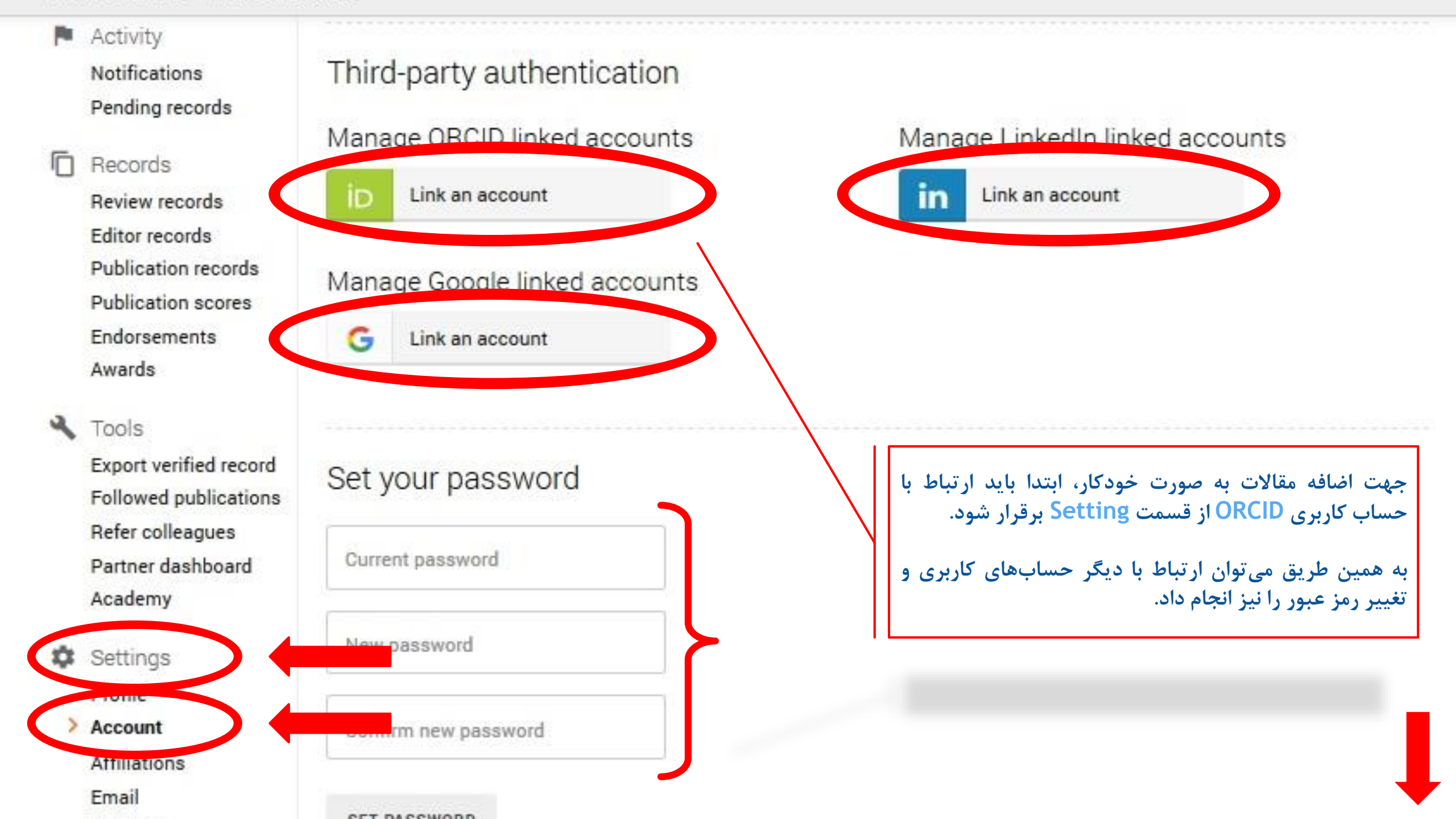

در آینده نزدیک با توجه به گستردگی Publons، سرنوشت داوری همتا در دست این سامانه خواهد بود؛ پس بهتر است هر چه سريع تر در اين پايگاه عضو شويد. در پايان يادآور مي شويم اين شرکت توسط Web of Scieces خریداری شده است. نکته: یادآور می شویم جهت سهولت در روند ثبت نام در سامانه Publons بهتر است از حساب کابری ORCID استفاده نمایید.

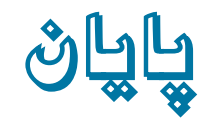